## How to Connect to the H: Drive on a Windows 10 Laptop

Please note: On campus, if you have a laptop, you will need to be on the Eduroam wireless access point or use a hard-wired Ethernet connection to reach the OET network. You can access Eduroam by following the directions at <a href="http://www1.udel.edu/it/help/connecting/eduroam/">http://www1.udel.edu/it/help/connecting/eduroam/</a>.

Off campus, you will need to download, install, and connect to the AnyConnect VPN first using your UDelNet ID, password and 2FA code. The VPN may be downloaded from www.udel.edu/udeploy.

 Once you are on the OET network, right click on a blank area of your computer's desktop. In the menu that displays, select New > Shortcut.

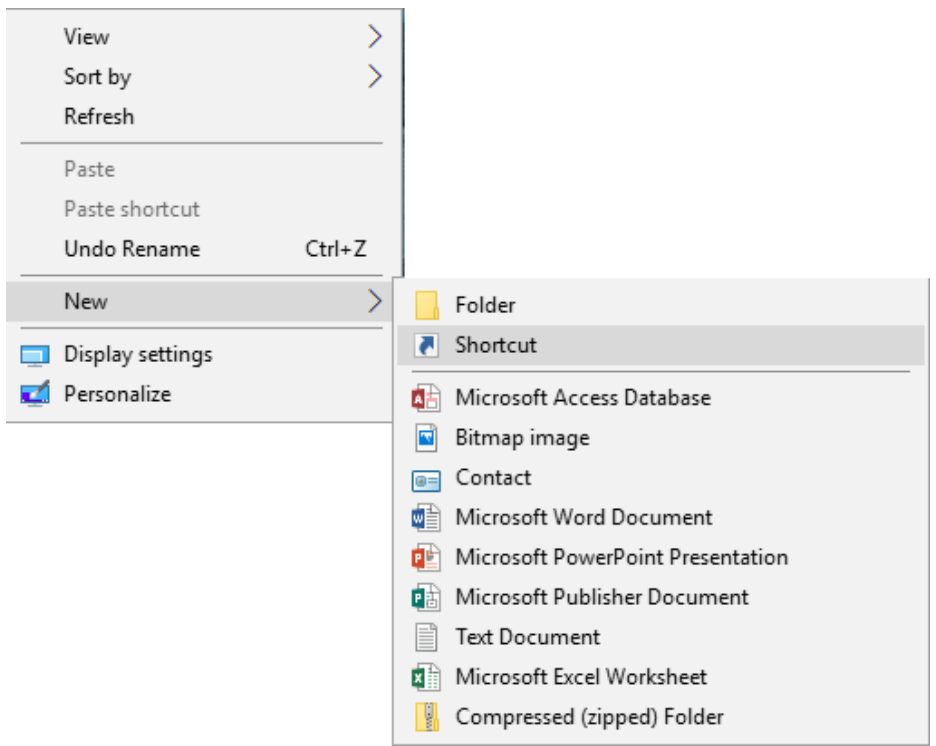

2. The **Create Shortcut** dialog box will open. In the **Type the location of the item** box, type

\\uno.oet.udel.edu\nameoftheshareyouweregiven. (i.e. CDS, TCS or CHEPDean).Click Next and Finish.

|   |                                                                                                    | $\times$ |
|---|----------------------------------------------------------------------------------------------------|----------|
| ÷ | R Create Shortcut                                                                                                    |          |
|   | What item would you like to create a shortcut for?                                                                           |          |
|   | This wizard helps you to create shortcuts to local or network programs, files, folders, computers, or<br>Internet addresses. |          |
|   | Type the location of the item:                                                                                               |          |
|   | \\uno.oet.udel.edu\nameoftheshareyouweregiven Browse                                                                         |          |
|   | Click Next to continue.                                                                                                    |          |
|   | Next Canc                                                                                                    | el       |

 You will receive an authentication box that may have two options for you, either to log in with the computer account you are using or an option for More Choices. Always choose More Choices and select Use a different account. You should then enter oet\yourOETusername and your OET password in the box. Click OK.

| Windows Security                                       | × |  |  |
|--------------------------------------------------------|---|--|--|
| Enter network credentials                              |   |  |  |
| Enter your credentials to connect to: uno.oet.udel.edu |   |  |  |
| oet\yourOETusername ×                                  |   |  |  |
| Password                                               |   |  |  |
| Remember my credentials                                |   |  |  |
| More choices                                           |   |  |  |
| 🔍 @udel.edu                                            |   |  |  |
| Use a different account                                |   |  |  |
| OK Cancel                                              |   |  |  |

4. You will now have a shortcut on your desktop to access your Share files.

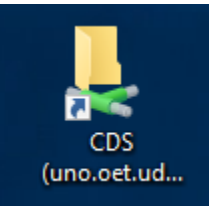

If you have questions, please contact <u>oet-help@udel.edu</u>, use the help request form at <u>www.oet.udel.edu</u>, or call us at 302-831-8162.